# Начало работы с CTSoft Enterprise

#### Регистрация в системе.

- 1. Заходим по адресу <u>https://demo.ctsoft-e.ru/</u>
- 2. На открывшейся форме, нажимаем кнопку «Зарегистрироваться»:

|                                                  | @ Е-таіl адрес<br>🔒 Пароль 🔌 |
|--------------------------------------------------|------------------------------|
| CTSOFT<br><b> L NTERPRISE</b><br>tweak and trace | войти<br>Забыли пароль?      |
|                                                  | ЗАРЕГИСТРИРОВАТЬСЯ           |

3. В открывшемся окне вводим ИНН организации, от имени которой регистрируемся. Происходит запрос в ФНС АПИ данных о компании, полученное название отображается на экране. После успешной проверки, нажимаем кнопку «Продолжить»:

| Х ПРОВЕРИТЬ  |
|--------------|
| і компанией? |
| продолжить   |
|              |

4. Идентифицируемся и нажимаем кнопку «Зарегистрироваться».

| Компания: РОСРЕЕСТР                     | ИНН: 770656053     |
|-----------------------------------------|--------------------|
| а_aspeed@mail.ru                        | ×                  |
| — Введите ваше имя<br><b>ШИМЯ</b>       | ×                  |
| — Введите вашу фамилию<br>Фамилия       | ×                  |
| — Введите ваше отчество —               | ×                  |
| Пароль                                  | 0                  |
| Пароли не совпадают<br>Повторите пароль | Ø                  |
| назад                                   | Зарегистрироваться |

5. После нажатия, на адрес электронной почты, указанный при регистрации, придет письмо с кодом активации учетной записи. Код вводим на странице, которая откроется:

| CTSoft Enterprise                               |  |  |  |  |  |  |  |
|-------------------------------------------------|--|--|--|--|--|--|--|
| • СТSoft Enterprise Сегодня, 22:10<br>Кому: вам |  |  |  |  |  |  |  |
| Ваш код активации аккаунта Enterprise: 074333   |  |  |  |  |  |  |  |

6. После ввода кода учетная запись активируется и происходит перенаправление пользователя на Главную страницу. Демонстрируется сообщение об использовании Cookies, которое надо подтвердить:

| POCPEECTP<br>Name 🛛        | > {} конфигурации > ДШС Терминалы                                                                                                    |
|----------------------------|----------------------------------------------------------------------------------------------------|
| Павная                     |                                                                                                    |
| К подразделения ВЕДОМЛЕНИЯ |                                                                                                    |
| Магазин бизнес процессов   |                                                                                                    |
| 🅸 Мастер конфигураций      |                                                                                                    |
| Нодлиски                   |                                                                                                    |
| G Печатные формы(dev)      | Наш сайт, как и большинство других, использует файлы cookie, чтобы сделать<br>использование наших сервисов максимально комфортным для вас. Мы используем файлы |
| 22. Администрирование      | соокіез только для авторизации на сайте и не храним персональные данные.                                                                                       |
| Профиль(dev)               | файлов cookie                                                                                                    |
|                            | принять и продолжить                                                                                                    |
|                            |                                                                                                    |

#### Установка проксирующего агента

1. Переходим в раздел «Магазин»->»Дистрибутивы» и нажимаем кнопку «Скачать службу Siteagent». Программа для установки службы скачивается на компьютер:

| 2  |                     |                                                               |
|----|---------------------|---------------------------------------------------------------|
|    |                     | Лицензии Расширения Шаблоны БП <b>Дистрибутивы</b>            |
| 먦  | Главная             |                                                               |
| &  | Подразделения       | Дистрибутивы                                                  |
| Ô  |                     | СКАЧАТЬ СЛУЖБУ SITEAGENT СКАЧАТЬ МОБИЛЬНОЕ ПРИЛОЖЕНИЕ ДЛЯ ТСД |
| ŵ  | Мастер конфигураций |                                                               |
| 10 | Подписки            |                                                               |
| P  | Печатные формы(dev) |                                                               |
| *  | Администрирование   |                                                               |
| -  | Профиль(dev)        |                                                               |
| ?  | Документация        |                                                               |

2. Запускаем программу установки, отвечая на стандартные для этого класса

| программ вопро              | ЭСЫ:                                                                                                    |  |
|-----------------------------|----------------------------------------------------------------------------------------------------|--|
| TSoft SiteAgent_ver.1.0.0.2 | 20 Setup — 🗆 🗙                                                                                                    |  |
| CTsoft                      | Welcome to the CTSoft<br>SiteAgent_ver.1.0.0.20 Setup Wizard                                                                                   |  |
|                             |                                                                                                    |  |
|                             | The Setup Wizard will install CTSoft SiteAgent_ver.1.0.0.20 on<br>your computer. Click Next to continue or Cancel to exit the<br>Setup Wizard. |  |
|                             |                                                                                                    |  |
|                             | Back Next Cancel                                                                                                    |  |

3. В процессе установки, программа запрашивает уникальный ПИН-код доступа

| 📸 Site Agent Registration |                                                                         | -                            |       | ×    |
|---------------------------|-------------------------------------------------------------------------|------------------------------|-------|------|
| CTsoft<br>Interprise      | Thank you for using Sit<br>Please enter your pin code be<br>proceeding. | te Agent.<br><sup>fore</sup> |       |      |
|                           | Pin Code:                                                               |                              |       |      |
|                           |                                                                         |                              |       |      |
|                           |                                                                         |                              |       |      |
|                           |                                                                         |                              |       |      |
|                           | Back                                                                    | lext                         | Cance | el l |

Для получения ПИН-кода на портале CTSoft Enterprise переходим в раздел «Подразделения» -> «Агенты» и нажимаем кнопку «Получить PIN»

| POCPEECTP                | Подразделения                                            |  |  |  |  |  |  |
|--------------------------|----------------------------------------------------------|--|--|--|--|--|--|
| Name 🔁                   | Подразделения <mark>Агенты</mark> Терминалы Дистрибутивы |  |  |  |  |  |  |
| 🔠 Главная                |                                                          |  |  |  |  |  |  |
| 🖧 Подразделения          |                                                          |  |  |  |  |  |  |
| Магазин бизнес процессов | Агенты                                                   |  |  |  |  |  |  |
| 🔯 Мастер конфигураций    | Подразделения 👻 Найти агента                             |  |  |  |  |  |  |

Копируем полученный ПИН в окно инсталлятора.

 Установка Агента – завершена. Агент отображается в разделе «Подразделения» -> «Агенты» после повторного входа в раздел или нажатия кнопки «Обновить Агентов»

| POC | осреестр Подразделения   |                                                                                                    |       |  |  |  |  |
|-----|--------------------------|----------------------------------------------------------------------------------------------------|-------|--|--|--|--|
| Nam | • 2                      | Попразлеления Агенты Терминалы Листрибутивы                                                              |       |  |  |  |  |
| 88  | Главная                  |                                                                                                    |       |  |  |  |  |
| Å   |                          |                                                                                                    |       |  |  |  |  |
| ً   | Магазин бизнес процессов | Агенты                                                                                                   |       |  |  |  |  |
| \$  | Мастер конфигураций      | Подразделения 👻 Найти агента                                                                             |       |  |  |  |  |
| 30  | Подписки                 | Имя хоста Название подразделения Активен ID Подразделения ID Агента Адрес хоста                          | Обнс  |  |  |  |  |
| ¢   | Печатные формы(dev)      | NB- Подразделение не 0000000-0000- еа896250-а8а0-<br>true 0000-0000- 4244-а694- 192,168,1.8.172,18,208,1 | Teler |  |  |  |  |
| 2   | Администрирование        | UIT4P3Q назначено 0+ 0000000000 9fb888f77a39                                                             |       |  |  |  |  |

### Регистрация мобильного приложения

1. В разделе «Магазин» -> «Дистрибутивы» при нажатии на кнопку «Скачать приложение» становятся доступны ссылки на скачивание. Получить приложение

можно отсканировав мобильным устройством QR-код или воспользовавшись прямой ссылкой.

| Ð          |                     |                                                                    |
|------------|---------------------|--------------------------------------------------------------------|
| 盟          |                     | Лицензии Расширения Шаблоны БП <b>Дистрибутивы</b>                 |
| A          | Подразделения       | Дистрибутивы                                                       |
| ⋳          |                     | СКАЧАТЬ СЛУЖБУ SITEAGENT СКАЧАТЬ МОБИЛЬНС Х                        |
| т <u>а</u> | Мастер конфигураций |                                                                    |
| <u>.</u>   | Подписки            |                                                                    |
| ¢          | Печатные формы(dev) |                                                                    |
| **         | Администрирование   |                                                                    |
| *          | Профиль(dev)        |                                                                    |
| ?          | Документация        |                                                                    |
|            |                     |                                                                    |
|            |                     |                                                                    |
|            |                     | Отсканируйте код на телефоне или скачайте файл по<br>прямой ссылке |
|            |                     | Скачать файл                                                       |
|            |                     |                                                                    |

Устанавливаем приложение на мобильное устройство (Терминал сбора данных или смартфон под управлением OC Android 8 и новее). Запускаем приложение после установки.

- 2. Мобильное устройство для работы должно быть подключено к той же сети, к которой подключен компьютер с установленным Агентом. На компьютере должны быть разрешены входящие соединения по 5000 порту.
- При первом запуске, мобильное приложение запрашивает IP адрес компьютера, на который установлен Агент и этот адрес должен быть доступен с мобильного устройства.

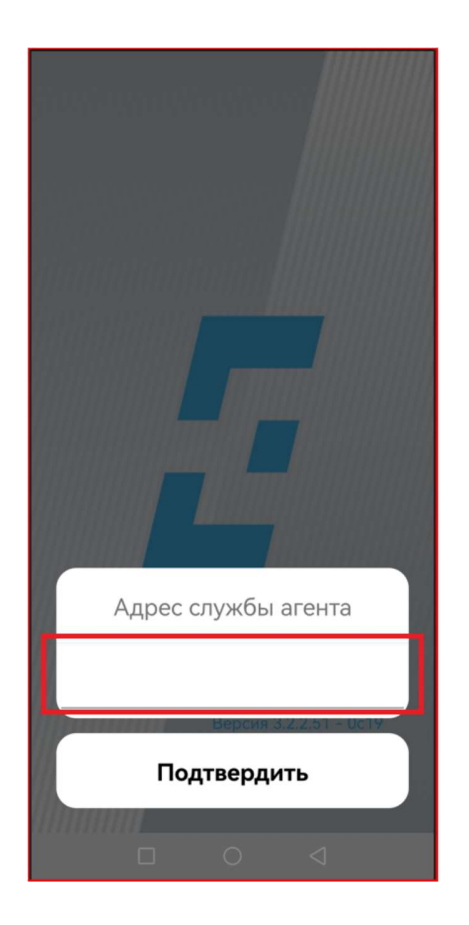

Посмотреть IP адрес компьютера можно следующим образом:

a) Нажимаем в Windows «Пуск» – пишем на английской раскладке cmd – нажимаем «Enter»

b) В открывшемся окне пишем также на английской раскладке «ipconfig», нажимаем «Enter»

с) IPv4 адрес – и есть IP адрес вашего компьютера

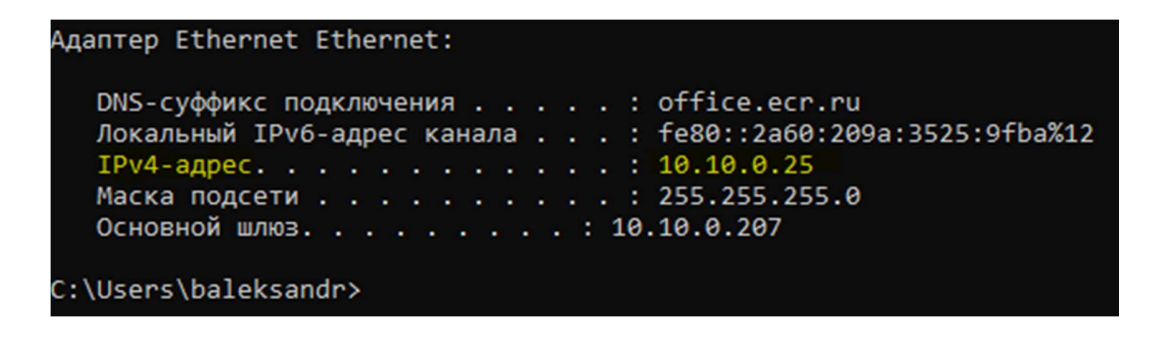

4. После успешной регистрации, но до назначения действительной конфигурации, мобильное приложение циклически перезапускается:

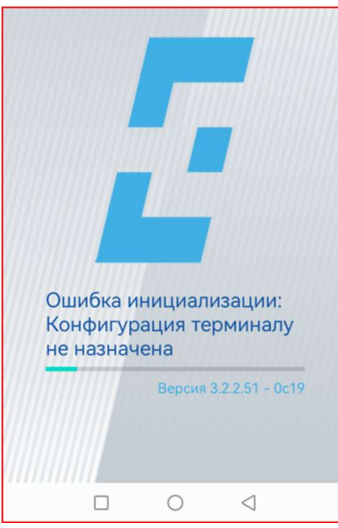

При этом, оно уже отображается на портале CTSoft Enterprise в разделе

| POC      | PEECTP                   | Подра  | азделения              |               |                |              |         |                        |                   |                          |                         |
|----------|--------------------------|--------|------------------------|---------------|----------------|--------------|---------|------------------------|-------------------|--------------------------|-------------------------|
| Nam      | e Đ                      | Подра  | ізделения Аг           | енты Термин   | алы Дис        | трибутивы    |         |                        |                   |                          |                         |
| 먦        | Главная                  | Термин | Терминалы              |               |                |              |         |                        |                   |                          |                         |
| Å.       | Подразделения            | 05110  |                        |               |                |              |         |                        |                   |                          |                         |
| ً        | Магазин бизнес процессов | ОВНО   | BUID IEFMUHA           |               |                |              |         |                        |                   |                          |                         |
| \$       | Мастер конфигураций      | Подра  | зделения 👻             | Найти терми   | нал            |              |         |                        |                   |                          |                         |
| <u>.</u> | Подписки                 | ПРИК   | РЕПИТЬ К ПОДР          | АЗДЕЛЕНИЮ     |                |              |         |                        |                   |                          |                         |
| <b>@</b> | Печатные формы(dev)      |        | Название               | Подразделение | Агент          | Конфигурация | Активен | Окончание<br>подписки  | Текущая<br>версия | Обновлен                 | Последнее<br>обновление |
| <u></u>  | Администрирование        |        |                        |               |                |              |         |                        |                   |                          |                         |
| *        | Профиль(dev)             |        | Безымянный<br>терминал | <i>S</i> ‡    | NB-<br>UIT4P3Q |              | •       | 2022-11-10<br>19:59:16 |                   | Регистрация<br>терминала | 2022-10-11<br>19:59:16  |

«Подразделения» -> «Терминалы»:

#### Создание конфигурации.

1. По умолчанию, каждый новый клиент получает 2 бесплатных шаблона бизнеспроцессов: «Контроль цен» и «Перерасчет». Они доступны для просмотра и редактирования в разделе «Мастер конфигураций» -> «Бизнес-процессы»

| POC  | PEECTP                   | Мастер конфигураций    |                           |     |
|------|--------------------------|------------------------|---------------------------|-----|
| Name | e 2                      | 🗄 Все конфигурации 🛙   | Бизнес-процессы Терминалы |     |
| 88   | Главная                  |                        |                           |     |
| A    | Подразделения            | Мои бизнес-процессы    |                           |     |
| ዸ    | Магазин бизнес процессов | Искать бизнес-процессы |                           |     |
| 錄    | Мастер конфигураций      | Has                    | вание                     | Куг |
| 101  | Подписки                 | 3 Kor                  | нтроль цен                | fal |
| ଚ    | Печатные формы(dev)      | 5 Nej                  | рерасчет                  | fal |
| *    | Администрирование        |                        |                           |     |
| •    | Профиль(dev)             |                        |                           |     |

 Для создания новой конфигурации Мобильного приложения, переходим в раздел «Мастер конфигураций» -> «Все конфигурации» и нажимаем кнопку «Новая конфигурация». В открывшемся окне заполняем имя конфигурации и ее описание. Завершаем ввод нажатием кнопки «Сохранить»:

| РОСРЕЕСТР<br>Name 🔊      | Мастер конфигураций<br>В Вее конфигурации Бизнес-п<br>Мои конфигурации | роцессы. Терминалы                           |                    |                    |
|--------------------------|------------------------------------------------------------------------|----------------------------------------------|--------------------|--------------------|
| Магазин бизнес процессов | Поиск по конфигурациям                                                 | Новая конфигурация ×                         |                    | НОВАЯ КОНФИГУРАЦИЯ |
| 💱 Мастер конфигураций    | ld Конфигурации                                                        | - Hase-we                                    | id                 |                    |
| 101 Подписки             |                                                                        | Тестовая конфигурация                        |                    |                    |
| G Печатные формы(dev)    |                                                                        | - Описание<br>Описание тестовой конфигурации | Строк на странице: | 10 < >             |
| Администрирование        |                                                                        |                                              |                    |                    |
| 🚊 Профиль(dev)           |                                                                        |                                              |                    |                    |
|                          |                                                                        | СОХРАНИТЬ ОТМЕНА                             |                    |                    |

 После сохранения, конфигурация появляется в списке доступных. Ее выделение открывает необходимые для редактирования формы. Выбираем версию конфигурации, которую хотим редактировать (нумерация версий начинается с «О»)

|     | онфигурации        |                 |               |                    | Настройка конфигурации: Тестовая<br>конфигурация | Бизнес процес |
|-----|--------------------|-----------------|---------------|--------------------|--------------------------------------------------|---------------|
| юис | к по конфигурациям |                 |               | НОВАЯ КОНФИГУРАЦИЯ | Выберите версию для редактирования НОВАЯ ВЕРСИ   | Контроль цен  |
| 1   | Конфигурации       | Активная версия | Id            |                    |                                                  |               |
|     | Тестовая           | Нет актуальной  | 08daabc6-877e | e-44ab-8125-       | Бизнес процессы в версии                         |               |
|     |                    |                 |               |                    |                                                  |               |
|     |                    |                 |               |                    | сделать активной                                 |               |
|     |                    |                 |               |                    | СДЕЛАТЬ АКТИВНОЙ<br>Сохранить текущую версию     |               |
|     |                    |                 |               |                    | СДЕЛАТЬ АКТИВНОЙ<br>Сохранить текущую версию     |               |

 Одинарным кликом на доступные бизнес-процессы, добавляем их в конфигурацию. Сохраняем текущую версию, а затем активируем ее, нажимая соответствующие кнопки на форме:

| настроика конфигурации. Тестовая              | Бизнес процессы |
|-----------------------------------------------|-----------------|
| конфигурация                                  | Контроль цен    |
| Выберите версию для редактирования НОВАЯ ВЕРС | Сия             |
|                                               | Thepepacyer     |
| Бизнес процессы в версии                      |                 |
|                                               |                 |
| Контроль цен 🕲                                |                 |
| Перерасчет 🔕                                  |                 |
| . opene of                                    |                 |
|                                               |                 |
|                                               |                 |
| СДЕЛАТЬ АКТИВНОЙ                              |                 |
|                                               |                 |
| СОХРАНИТЬ ТЕКУЩУЮ ВЕРСИЮ                      |                 |
|                                               |                 |
| СОХРАНИТЬ КАК НОВУЮ ВЕРСИЮ                    |                 |
| СОХРАНИТЬ КАК НОВУЮ ВЕРСИЮ                    |                 |

Конфигурация имеет активную версию и готова к использованию.

# Назначение конфигурации мобильному устройству

- 1. Переходим в раздел CTSoft Enterprise «Мастер конфигураций» -> «Терминалы».
- 2. В выпадающем списке колонки «Конфигурация» выбираем доступную для назначения и работы конфигурацию

| POCPEECTP                 | Мастер конфигураций                                                                                                    |                                                                                                    |  |  |  |  |  |
|---------------------------|----------------------------------------------------------------------------------------------------|----------------------------------------------------------------------------------------------------|--|--|--|--|--|
| Name E                    | Name 🗃                                                                                                    |                                                                                                    |  |  |  |  |  |
| 🖺 Главная                 | во все конфин урации оналестноцесси терииняли                                                                                                    |                                                                                                    |  |  |  |  |  |
| \Lambda Подразделения     |                                                                                                    |                                                                                                    |  |  |  |  |  |
| 🖻 Магазин бизнес процессо | подразделения • Панги герминал все терминалы без тодр                                                                                                    |                                                                                                    |  |  |  |  |  |
| 💱 Мастер конфигураций     | назначить конфигурацию                                                                                                    |                                                                                                    |  |  |  |  |  |
| Подписки                  | Название Конфигурация Тороцая Активен Окончание Обновлен Последнее обновление                                                                                                    | Ids                                                                                                    |  |  |  |  |  |
| 🕞 Печатные формы(dev)     | Безымянный 2022-11-10 Регистрация 2022-10-11                                                                                                    | Контрагент: 08daabbc-4942-458e-87cd-5c5aa6d17fb0<br>Конфигурация: 08daabc6-877e-44ab-8125-ae0bfc5bd68c |  |  |  |  |  |
| 2. Администрирование      | терминал Тестовая конфигурация • 19:59:16 терминала 19:59:16 терминала 19:59:16 терминал |                                                                                                    |  |  |  |  |  |
| 👤 Профиль(dev)            |                                                                                                    | Строк на странице: 5 👻 1-1 из 1                                                                        |  |  |  |  |  |

Конфигурация автоматически загружается в мобильное устройство

3. Убеждаемся на мобильном устройстве, что конфигурация – загрузилась, провалидировалась и открылась:

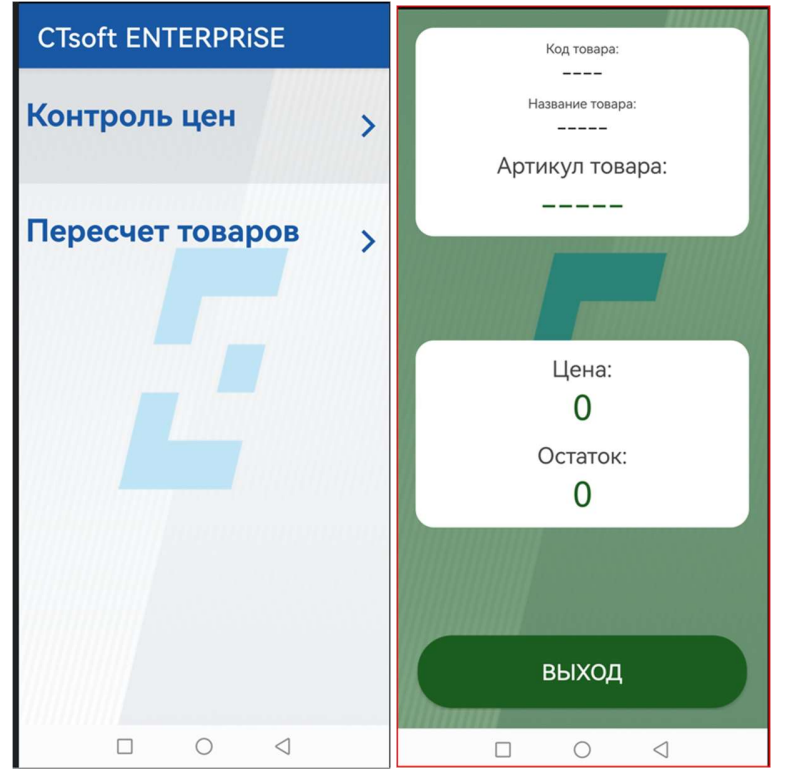

#### Подключение к товароучетной системе (на примере 1С)

 Для привязки бизнес-процесса к товароучетной системе, переходим в раздел «Мастер конфигураций» -> «<Бизнес-процессы». Выбираем нужный нам процесс из списка и в открывшемся окне нажимаем на шестеренку.

|   |             |                                     | av i                      | {loaded} {resume} {click} {scan}                 |  |
|---|-------------|-------------------------------------|---------------------------|--------------------------------------------------|--|
| Ы | Контейнер   | таксолла внак шленна технонов а чел | ×                         |                                                  |  |
|   | Поле врола  |                                     |                           |                                                  |  |
| 1 | Поле ввода  | 😥 Поле текста 🕸                     | ×                         | <ul> <li>Запрос данных через Rest А ×</li> </ul> |  |
| • | Поле текста | Код товара                          |                           | Тип запрашиваемых данных                         |  |
|   | Кнопка      |                                     |                           | Классификаторы                                   |  |
|   | 0           | Sốt Done texcta                     | ×                         | { success } { failure }                          |  |
|   | Разделитель | Название товара                     |                           |                                                  |  |
|   |             |                                     |                           | $\wedge$ Подтверждение действия $\times$         |  |
|   |             | 🅸 Поле текста                       | ×                         | Текст сообщения                                  |  |
|   | K           | Артикул товара                      | <                         | Получены новые данные для (?) загрузки           |  |
|   |             |                                     |                           | Текст кнопки                                     |  |
|   |             |                                     |                           | Подтвердить                                      |  |
|   |             |                                     |                           | (success) (failure)                              |  |
|   |             |                                     | ×                         |                                                  |  |
|   |             | <b>ЮЗ</b> Контейнер                 | ×                         | Запись данных в базу ×                           |  |
|   |             |                                     |                           | (4)                                              |  |
|   |             | 205 Поле текста 283                 | ×                         | (success) (failure)                              |  |
|   |             | Цена                                |                           |                                                  |  |
|   |             | 0                                   |                           | О Полтверждение лействия                         |  |
|   |             |                                     |                           | Текст сообщения                                  |  |
|   |             | 😥 Поле текста 👔                     | ×                         | Данные успешно загружены                         |  |
|   |             | OCTATOR                             |                           | Текст кнопки                                     |  |
|   |             | 0                                   |                           | Прололжить                                       |  |
|   |             | ×                                   | ФОРМЫ В БИЗНЕС ПРОЦЕССЕ 🗸 |                                                  |  |

 $\times$ 

2. Заполняем реквизиты доступов к товароучетной системе.

## Настройки бизнес процесса

| – Название бизнес процесса<br>Контроль цен |           | 🛑 Активен |
|--------------------------------------------|-----------|-----------|
| Url                                        |           |           |
| Логин                                      |           |           |
| Пароль                                     |           |           |
| — Начальная форма<br>Зеленый контроль цен  |           | •         |
|                                            | соуранить | СБРОСИТЬ  |

URL: http://sa.ctsoft-e.ru/ctsoft.demo.trade/hs/ctsoft-e/ Логин: httpData

Пароль:

qaZ#1234